# Go Series G450 se solárním panelem návod k použití

Kamera Go Series G450 ke svému provozu využívá mobilní síť 3G/4G LTE a je napájena akumulátorem/solárním panelem. Odpadá tak starost o připojení k síti kabeláží. Tento typ s vysokým rozlišením 4K 8MP UHD poskytuje naprosto čisté a detailní snímky a video. Kamerou můžete při sledování prostoru pohybovat vodorovně v rozsahu 355 ° a svisle 140 °. Díky akumulátoru s velkou kapacitou a solárnímu panelu může kamera pracovat bez přerušení.

# Představení kamery

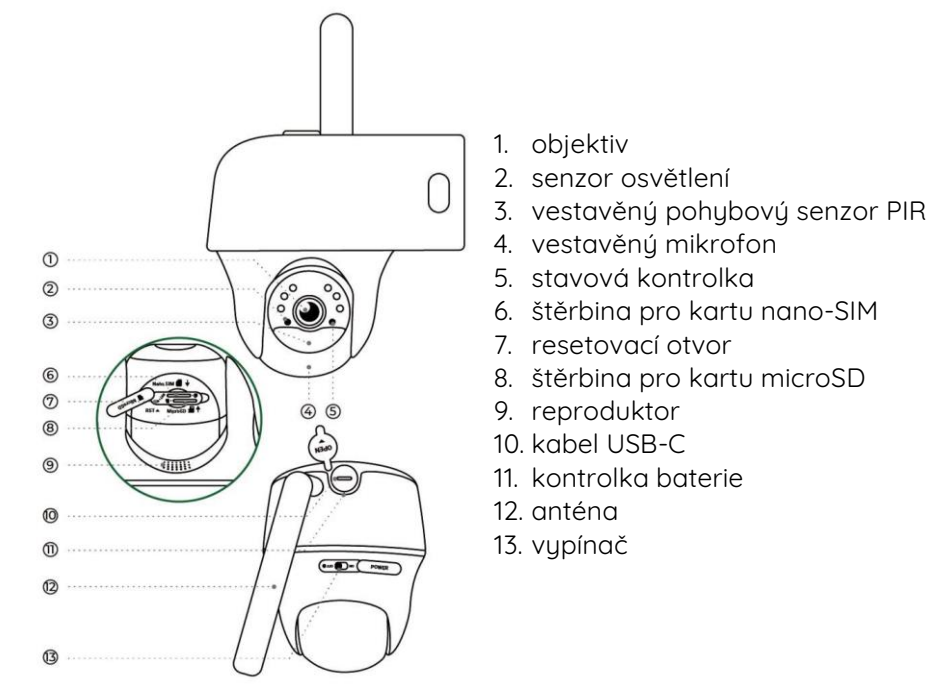

#### Stavová kontrolka

Poznámka: Pokud je kamera úspěšně připojena k síti, žádná stavová kontrolka při nečinnosti kamery nesvítí.

| Stavová kontrolka                                         | Stav kamery                                          |
|-----------------------------------------------------------|------------------------------------------------------|
| svítí červená, poté začne blikat                          | Kamera nemůže rozeznat SIM kartu nebo je SIM karta   |
|                                                           | chráněná kódem PIN.                                  |
| svítí červená, poté začne pomalu blikat s frekvencí       | Kamera se nedokáže registrovat do mobilní sítě.      |
| jedné sekundy                                             |                                                      |
| svítí červená, poté začne rychle blikat zhruba třikrát za | Nezdařilo se datové volání nebo je vyžadováno zadání |
| sekundu                                                   | APN.                                                 |
| svítí červená, poté začne blikat modrá, pak kontrolky     | Nezdařilo se připojení k síti.                       |
| zhasnou                                                   |                                                      |
| svítí červená, poté začne blikat modrá, pak se modrá      | Připojení k síti se zdařilo.                         |
| rozsvítí                                                  |                                                      |

# Nastavení a montáž

#### Příprava kamery

Poznámka: Obsah balení se může lišit podle verze a platformy. Níže uvedené informace jsou orientační. Skutečný obsah balení odpovídá aktuálním informacím na prodejní stránce výrobku.

#### Go Series G450 se solárním panelem

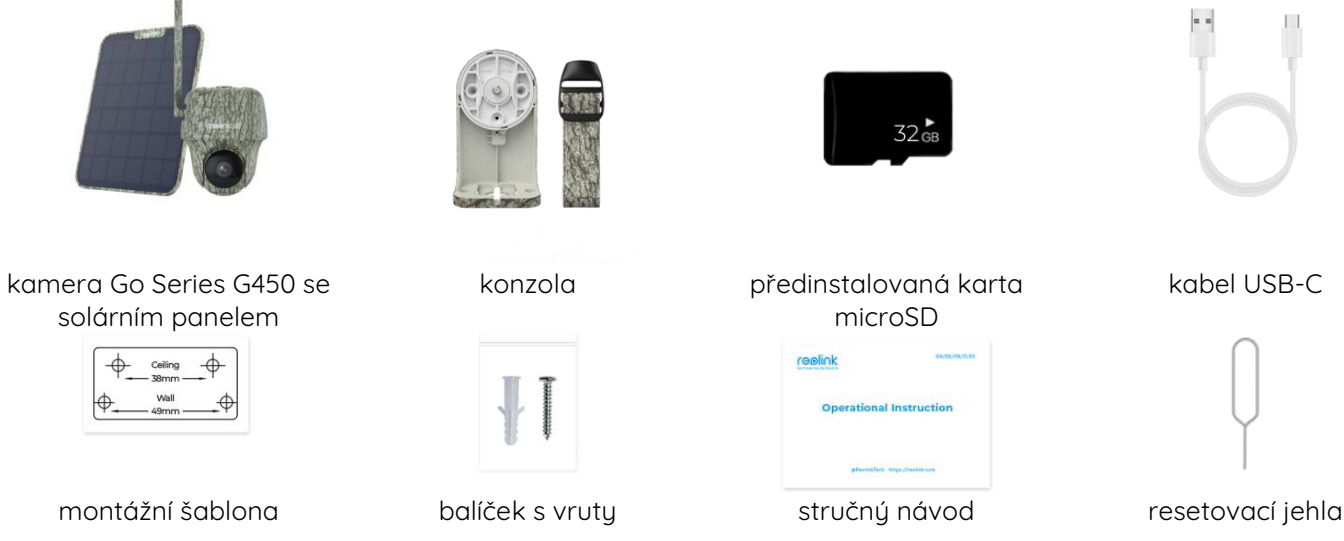

#### Aktivace SIM karty pro kameru

- Zvolte kartu typu nano SIM, která podporuje standardy WCDMA a FDD LTE.
- Než kartu vložíte do kamery, aktivujte ji ve svém mobilním telefonu nebo u operátora mobilní sítě. POZNÁMKA:
- Některé SIM karty jsou chráněné kódem PIN. Kód PIN ke kartě nejprve vypněte ve svém chytrém telefonu.
- Do chytrého telefonu nevkládejte IoT nebo M2M SIM.

#### Vložení SIM karty

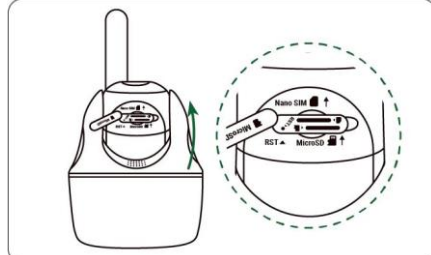

1. Otáčejte objektivem kamery a odstraňte gumový kryt.

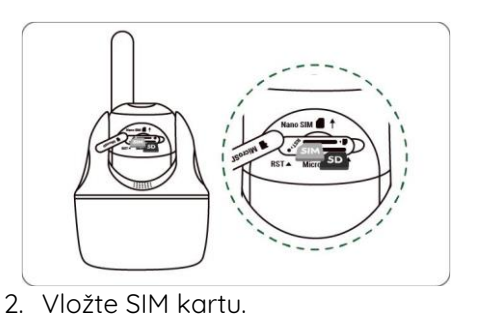

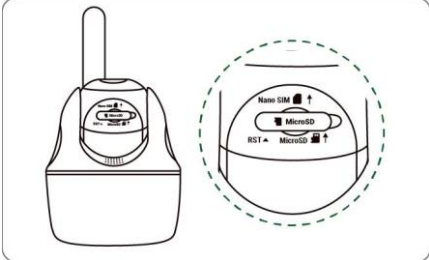

 Poté pevně přitiskněte gumový kryt, aby byla zajištěna vodotěsnost.

Poznámky:

- Štěrbina pro SIM kartu je nad štěrbinou pro kartu SD. Při vkládání SIM karty mají zlacené kontakty mířit dolů a seříznutý okraj karty směrem do kamery.
- Štěrbina pro SD kartu je pod štěrbinou pro SIM kartu. Zlacené kontakty SD karty musí při vkládání mířit vzhůru.

#### Registrace SIM karty do sítě

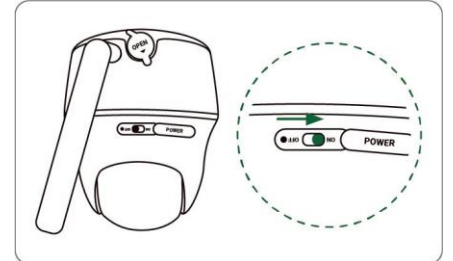

1. Po vložení SIM karty můžete kameru zapnout.

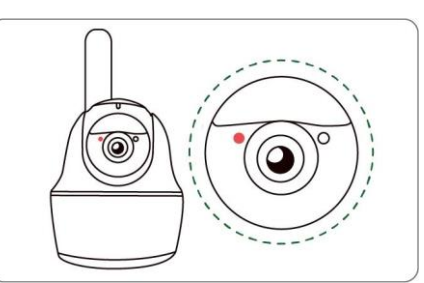

 Vyčkejte několik sekund, než se rozsvítí červená kontrolka a zůstane chvíli rozsvícená. Poté zhasne.

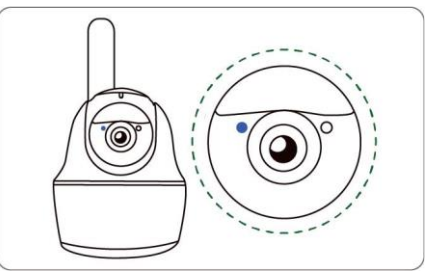

 Na pár sekund bude blikat modrá kontrolka, pak se rozsvítí a pak zhasne. Uslyšíte oznámení "Network connection succeeded.", což znamená, že byla kamera úspěšně připojena k síti.

#### Poznámka:

Můžete řešit také některou z následujících situací:

|   | Hlasová zpráva                       | Stav kamery                       | Řešení                            |
|---|--------------------------------------|-----------------------------------|-----------------------------------|
| 1 | "SIM card cannot be recognized" (SIM | Kamera nedokáže rozeznat vloženou | 1. Zkontrolujte, zda je SIM karta |
|   | karta nebyla rozpoznána)             | SIM kartu.                        | vložena se správnou orientací.    |

|   |                                                                                                    |                                                                                    | 2. Zkontrolujte, zda je SIM karta plně zasunuta a zasuňte ji znovu.                                                                                                    |
|---|----------------------------------------------------------------------------------------------------|------------------------------------------------------------------------------------|----------------------------------------------------------------------------------------------------|
| 2 | "The SIM card is locked with a PIN<br>Please disable it" (Tato SIM karta je<br>uzamčena PINem. Vypněte jej prosím.)                                                                                                    | Vložená SIM karta je chráněna PINem.                                               | Vložte SIM kartu do mobilního telefonu<br>a vypněte PIN.                                                                                                    |
| 3 | "Not registered on network. Please<br>activate your SIM card and check the<br>signal strength" (Neregistrováno v síti.<br>Aktivujte prosím SIM kartu a<br>zkontrolujte sílu signálu.)                                     | Kameře se nepodařilo registrovat<br>k operátorovi sítě.                            | <ol> <li>Zkontrolujte, zda je karta<br/>aktivována či nikoliv. Pokud není,<br/>zavolejte prosím svému<br/>operátorovi a SIM kartu aktivujte.</li> <li>Signál je na daném místě slabý.<br/>Přesuňte kameru na místo s lepším<br/>signálem.</li> <li>Zkontrolujte, zda používáte<br/>správnou verzi kamery.</li> </ol> |
| 4 | "Network connection failed" (připojení<br>k síti se nezdařilo)                                                                                                    | Nepodařilo se připojit kameru<br>k serveru.                                        | Kamera je v pohotovostním režimu a<br>může se připojit později.                                                                                                    |
| 5 | "Data call failed. Please confirm your<br>cellular data plan is available or<br>import the APN settings" (Datové<br>spojení se nezdařilo. Ověřte, zda máte<br>k dispozici datový tariv nebo<br>importujte nastavení APN.) | SIM karta nemá k dispozici žádná další<br>data nebo není správné nastavení<br>APN. | <ol> <li>Zkontrolujte, zda má SIM karta<br/>k dispozici datový tarif a volná<br/>data.</li> <li>Importujte do kamery správné<br/>nastavení APN.</li> </ol>                                                                                                    |

### Nastavení kamery přes aplikaci

Při nastavení akumulátorové kamery prostřednictvím aplikace Reolink postupujte následovně:

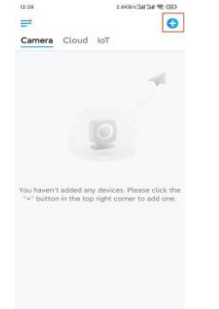

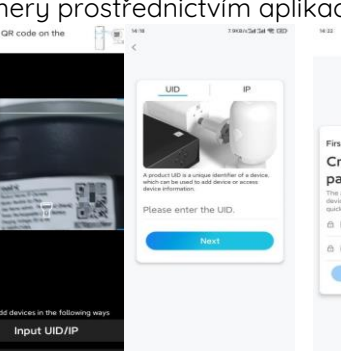

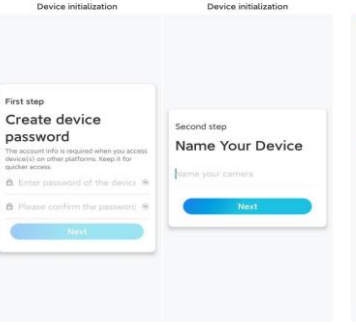

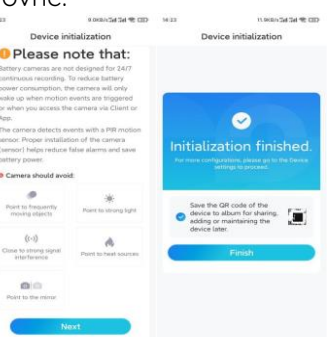

- Klepněte na ikonu "<sup>①</sup>" v pravém horním rohu a přidejte kameru.
- Sejměte QR kód naspodu kamery. Pokud telefon nereaguje, zadejte pod okno snímání 16ciferný UID/IP (Input UID/IP) kód.
- Vytvořte přihlašovací heslo a název kamery. Pak klepněte na Next (pokračovat).
- Přečtěte si oznámení, klepněte na Finish (dokončit) a dokončete průvodce přidáním kamery.

Nyní je počáteční nastavení dokončeno a můžete kameru umístit podle potřeby. Zde je návod, jak postupovat při výběru vhodného stanoviště.

# Montáž kamery a solárního panelu

- Potřebujete-li zlepšit schopnosti zachycení pohybu, doporučujeme umístit kameru kolmo k předpokládanému směru pohybu zvěře.
- Doporučujeme kameru umístit zhruba 2 metry nad zemi, aby se maximalizoval dosah senzoru pro zjišťování pohybu PIR.

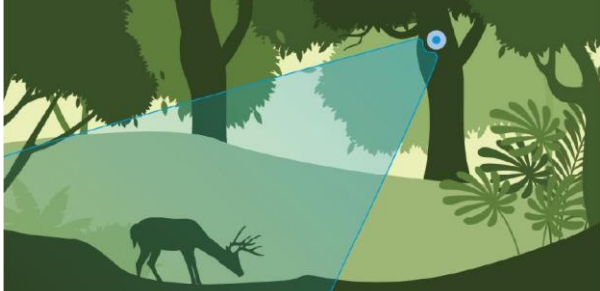

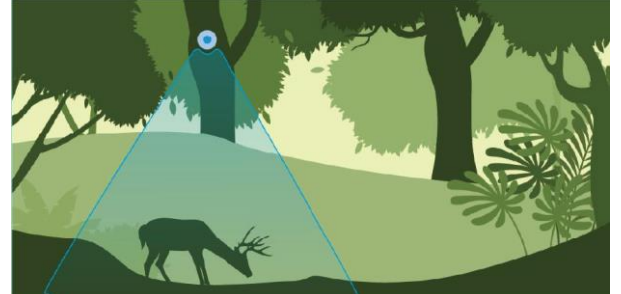

Poznámka: Lepší sledování zajistíte, provedete-li montáž kamery na místo s méně stromy.

# Montáž kamery na pevný povrch

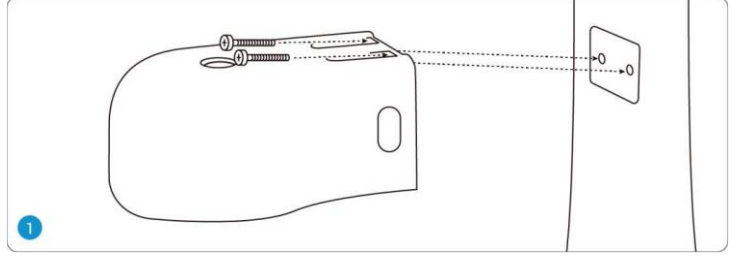

 Při montáži na dřevěný povrch přidržte konzolu na místě a přišroubujte ji ke stěně. Je-li podkladem zdivo, vyvrtejte podle montážní šablony pod mírným úhlem otvory, vložte hmoždinky a do nich přišroubujte konzolu.

Poznámka: Nepoužívejte vrták, který by mohl poškodit konzolu.

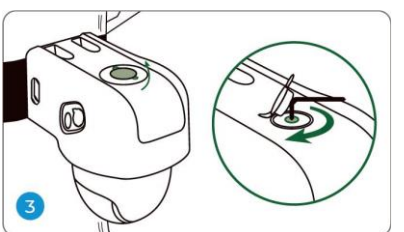

 Odstraňte gumovou záslepku na konzole a upevněte kameru šestihranným klíčem, poté vraťte záslepku na místo a pevně přitlačte.

# Montáž kamery pomocí pásku

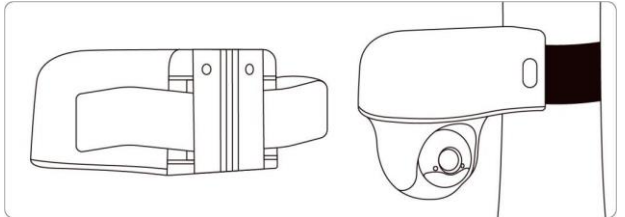

# Montáž solárního panelu

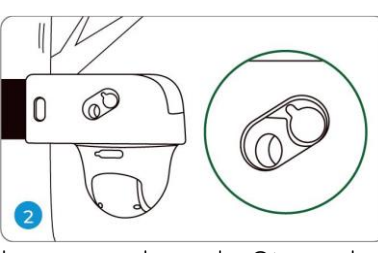

 Nasaďte kameru na konzolu. Otvor v konzole musí odpovídat konektoru pro anténu a pro nabíjecí konektor, jak je vidět na obrázku.

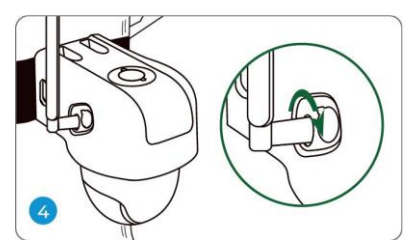

4. Připevněte ke kameře anténu.

Dodávaný pásek provlékněte konzolou a upevněte na strom.

Poznámka: Kameru je nejlepší připevnit směrem dolů, aby do otvoru pro mikrofon netekla voda.

 Zvolte takové umístění panelu, aby na něj po celý rok dopadalo maximum slunečního svitu. Solárním panelům Reolink stačí několik hodin přímého slunečního světla, aby dodali kameře energii na celý den. Množství energie, kterou panel vyrobí, je ovlivněno povětrnostními podmínkami, ročním obdobím, zeměpisnou polohou apod.

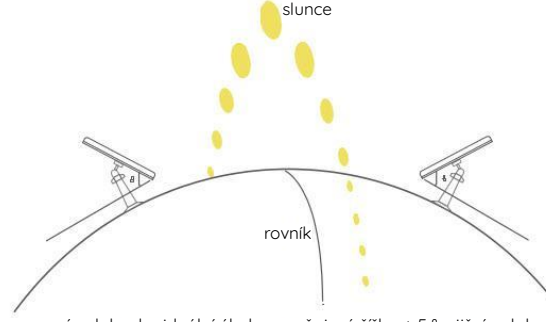

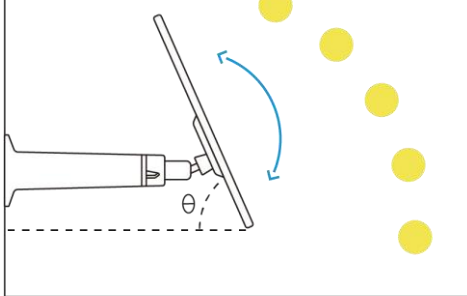

severní polokoule ideální úhel = zeměpisná šířka + 5 ° jižní polokoule 2. Připevněte konzoli pomocí montážní šablony a dodávaných vrutů. Konzoli můžete případně připevnit páskem ke stromu.

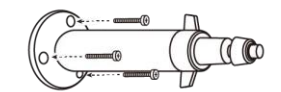

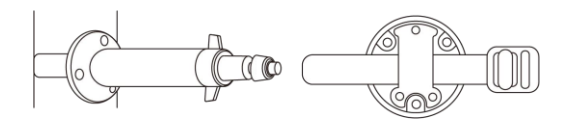

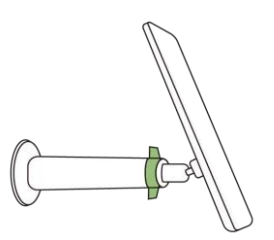

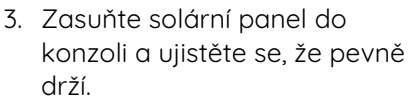

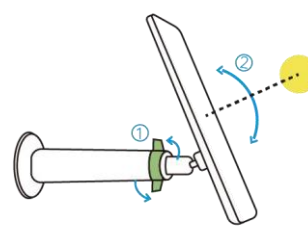

 Povolte stavěcí šroub na konzole a upravte úhel náklonu panelu tak, aby na něj dopadalo maximum slunečního světla. Poté stavěcí šroub dotáhněte.

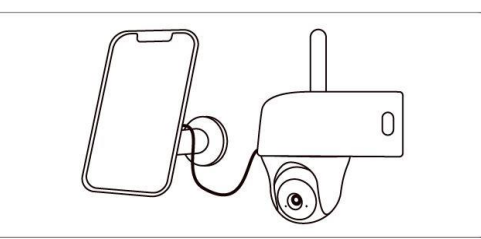

5. Připojte solární panel ke kameře USB kabelem.

Poznámky:

- Solární panel nesmí být ničím stíněný. Účinnost získávání energie se výrazně zmenšuje, pokud je byť jen malá část panelu zastíněná.
- Nenastavujte solární panel zcela vodorovně. Bude se na něm usazovat prach a nečistoty. Doporučujeme upevnit panel pod úhlem, aby na něj dopadalo co nejvíce světla.
- Pravidelně panel čistěte od prachu a nečistot.
- Akumulátory nabíjejte při teplotách od 0 °C do 45 °C. Solární panel kameru nenabíjí, pokud teplota poklesne pod 0 °C.
- Ujistěte se, že je kamera dobře připojena a voděodolný kryt zásuvky pro kabel chrání spojení mezi kamerou a solárním panelem.

#### Záruka a technická podpora

Potřebujete-li pomoci vyřešit problémy s používáním výrobku, využít další služby apod., spojte se s námi prostřednictvím webové stránky https://www.neoxgroup.cz/kontakty/

Záruční lhůta 2 roky od data nákupu.

NEOX GROUP s. r. o., V Slavětíně 2632/23, Praha 9 - Horní Počernice 193 00, Česká republika

Další technická podpora: https://support.reolink.com

REOLINK INNOVATION LIMITED, Room B, 4th Floor, Kingway Commercial Building, 171-173 Lockhart Road, Wan Chai, Hong Kong

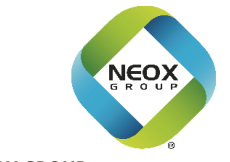

⑦ ② @ReolinkTech https://reolink.com

NEOX GROUP s.r.o. www.neoxgroup.cz